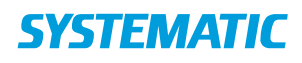

| Fase                             | Forklaring                                                                                                    | Navigation                           |
|----------------------------------|----------------------------------------------------------------------------------------------------|--------------------------------------|
| Find kalender<br>på borger       | Det er muligt at se en borgers kalender ved at klikke<br>på kalender-ikonet på borger-overblik. Her ses<br>borgerens kalenderaftaler.                                                                                                    |                                      |
| Se borgers<br>kalender           | Som udgangspunkt ses et udsnit af borgerens<br>kalender for de kommende dage. Du kan vælge at se<br>hele borgerens kalender ved at åbne<br>kalendervisningen. Det gør du ved at prikke på den<br>"hvide bjælke", hvor der står Kalender.<br>Nu kan du bladre frem og tilbage i borgerens<br>kalender og se planlagte aftaler. OBS der vises ikke | Kalender                             |
|                                  | CuraPlan aftaler for mere end højst et par uger.                                                                                                    |                                      |
| Opret borgers<br>private aftaler | For at oprette en borgers private aftale skal du retur<br>til kalenderoverblikket.                                                                                                    | Android:<br>← Kalender               |
|                                  | Her kan du oprette aftaler via Plus-ikonet.                                                                                                    | + Opret aftale                       |
|                                  |                                                                                                    | IOS:<br>Tilbage<br>t<br>Opret aftale |
|                                  | Vælg Aftale typen: Borger private aftale.                                                                                                    | Vælg aftale type                     |
|                                  |                                                                                                    | Borger private aftale                |
|                                  | Udfyld aftalen og klik herefter på fluebenet i hjørnet,<br>så er aftalen gemt og vil fremgå i borgerens<br>kalender.                                                                                                    | $\checkmark$                         |

## Kalender – Opret borgers private aftaler (APP)

## Ændringslog

| Version | Ændret af | Dato     | Ændringer |
|---------|-----------|----------|-----------|
| R33     | HRA       | 1/2-2021 | Oprettet  |
|         |           |          |           |
|         |           |          |           |
|         |           |          |           |
|         |           |          |           |
|         |           |          |           |